# PHILIPS

DreamMapper

# Getting started on DreamMapper

Take charge of your sleep therapy

### Step 1 Download the DreamMapper app

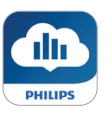

Scan the QR code or search DreamMapper in your app store

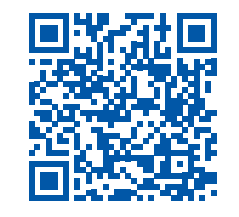

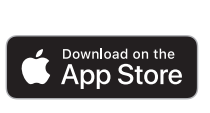

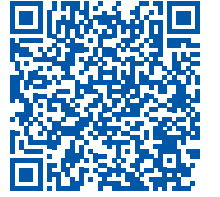

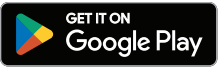

### Step 2 Register your DreamMapper account

- a. Open the app and tap Create Account. Enter the required information, accept the Terms and Privacy notice, tap **Register**. Note: your email address will be your username.
- b. Choose a password to meet the requirements, then tap **Create Account**. Choose which consents you would like to agree to, then tap **Let's get started!**

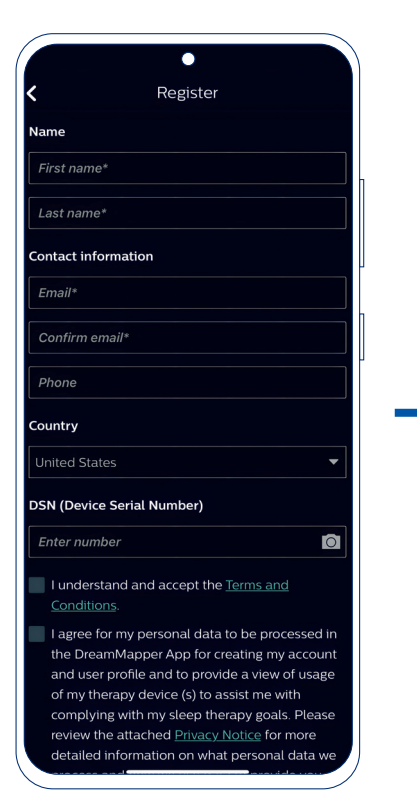

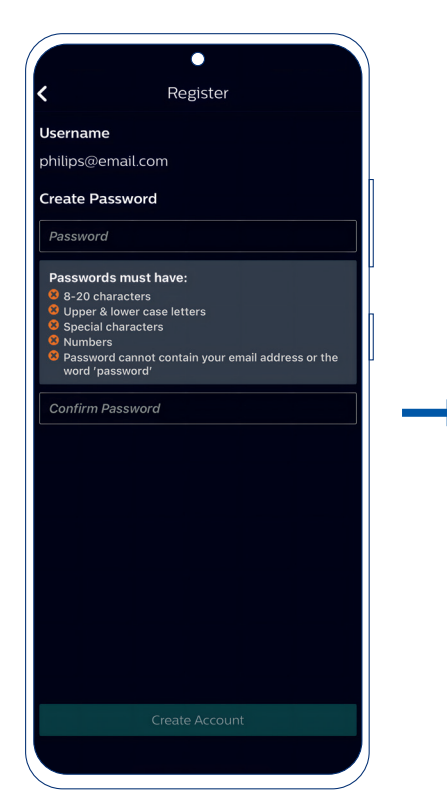

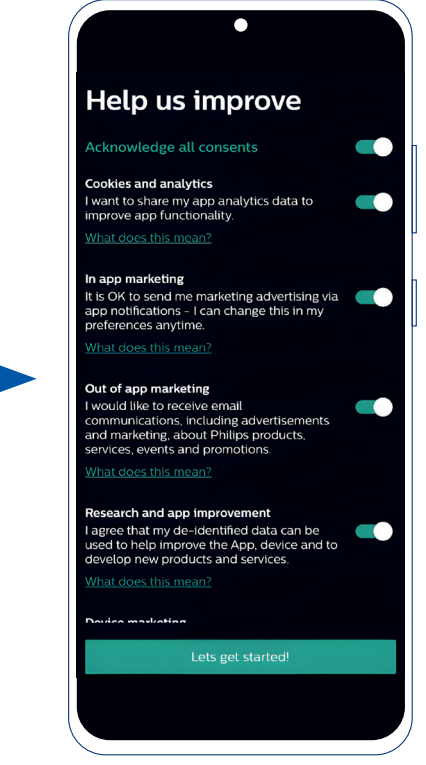

#### Step 3 Customise your account

- a. Choose your mask type. Confirm by tapping Next. Choose your mask, and tap Save to proceed.
- **b.** Choose to **Allow Notifications** if you would like prompts from DreamMapper on your phone home screen.

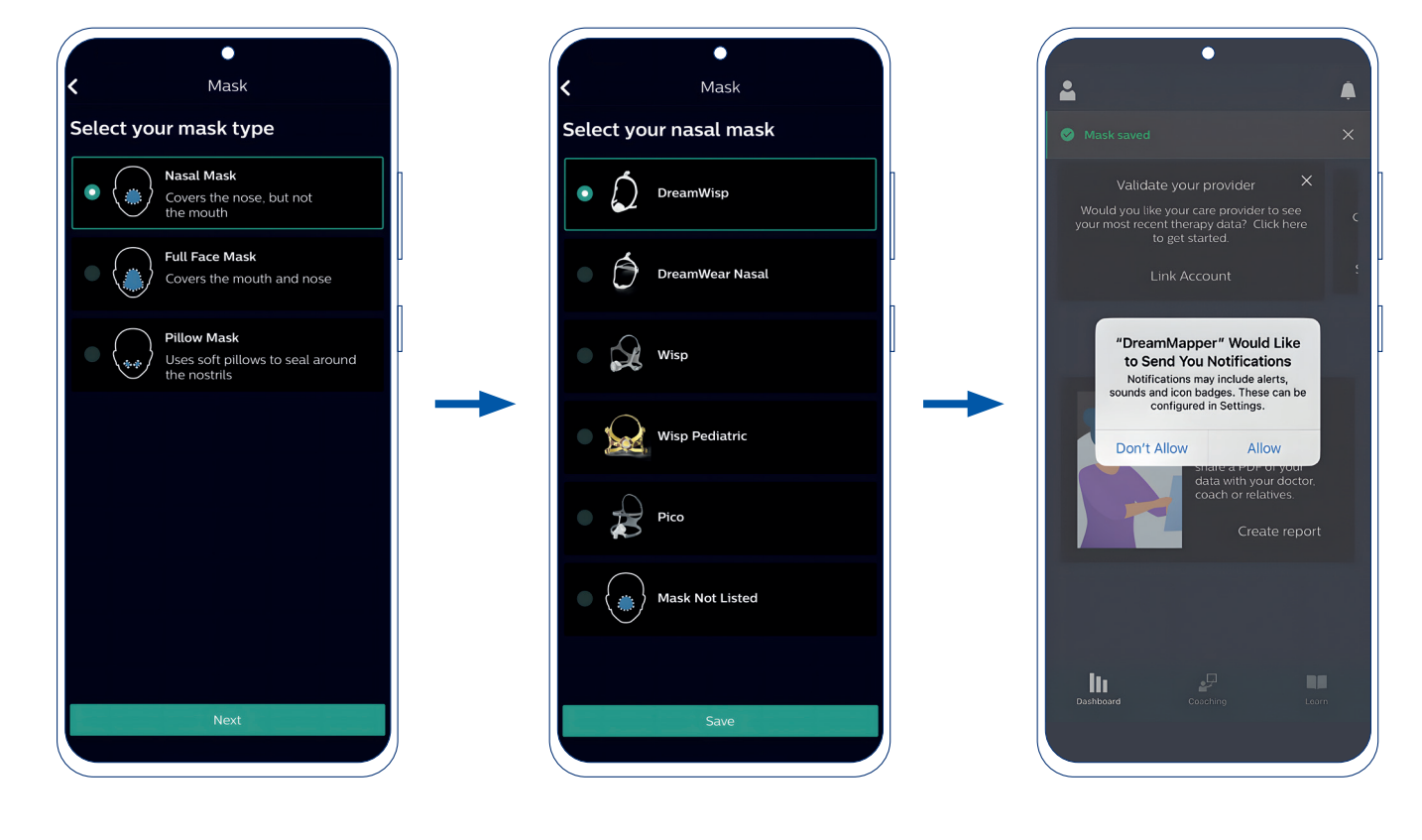

## Step 4 Bluetooth pairing for DreamStation

 a. Tap the icon a in the top left of the screen to enter the **Profile** menu.

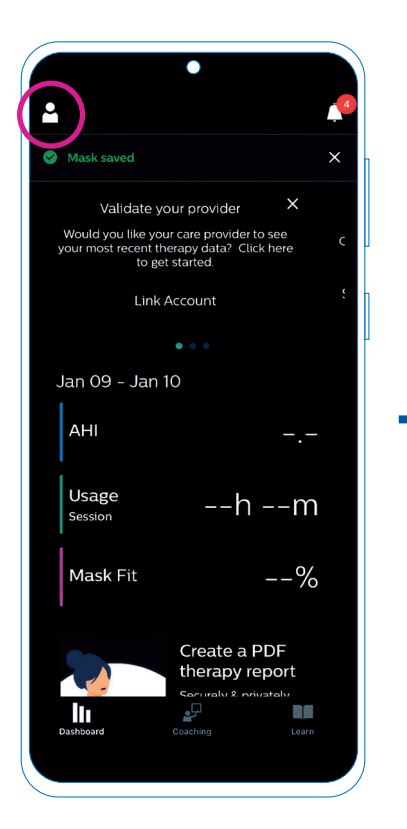

 Scroll down and tap Therapy device, then tap your device serial number.

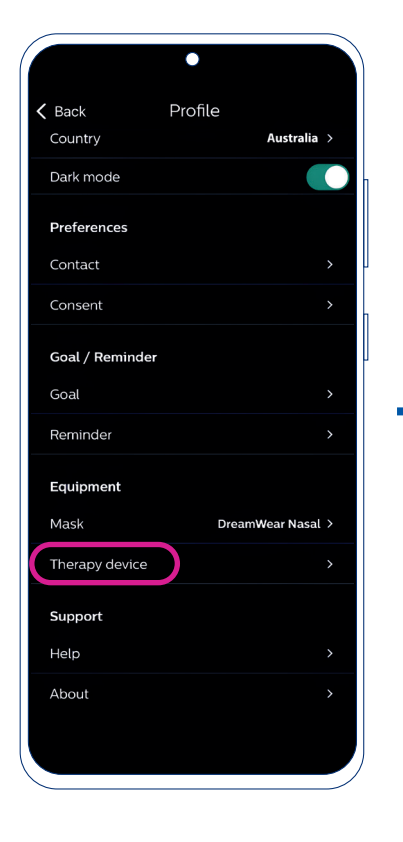

c. Tap Pair this device making sure to Allow Bluetooth permissions when prompted.

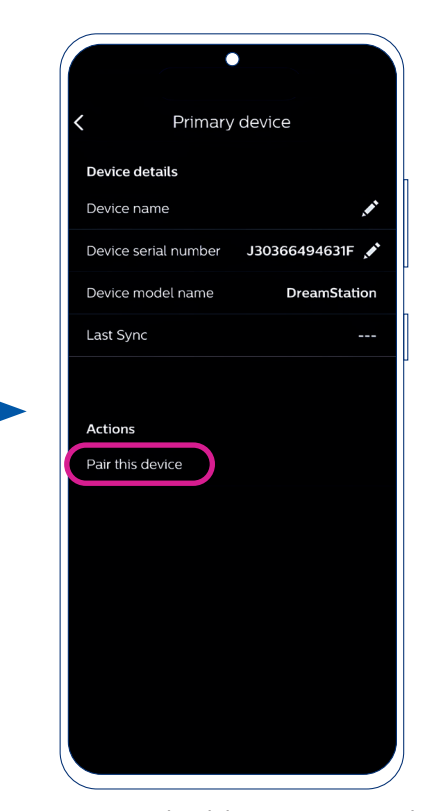

**Note:** For Android devices, ensure to also Allow DreamMapper to locate nearby devices.

- **d.** On the DreamStation, turn the dial to **Yes** and push the dial to accept pairing.
- e. Enter the code displayed on the DreamStation into the DreamMapper Bluetooth Pairing Request prompt on the app. Tap Pair.

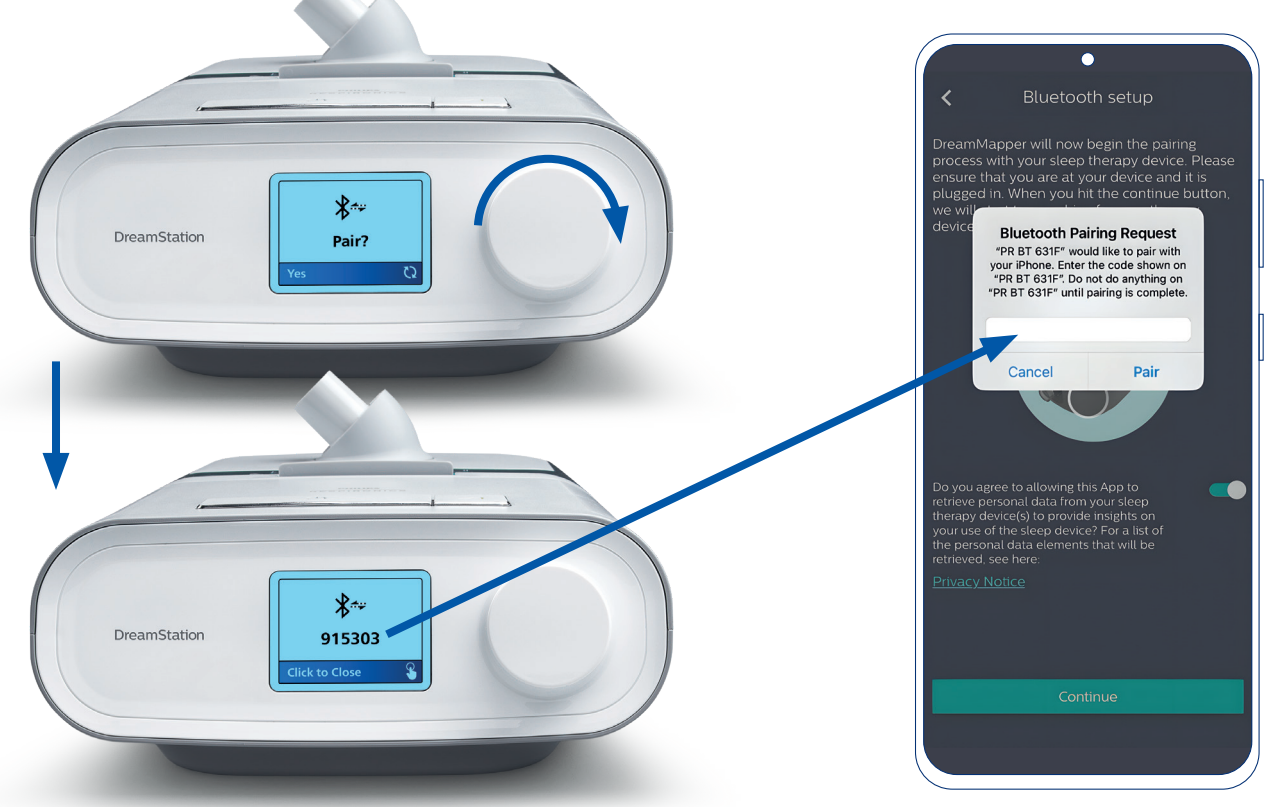

#### Step 5 Consent to share and sync your therapy data

- a. Once complete, you should see a green tick.
  Tap the slider to green to choose to allow your therapy provider access to your therapy progress, before tapping **Done**. Then tap **Device sync**.
- **b.** Wait a moment for DreamMapper to sync your data. Once complete, you can navigate back to the main screen using the back arrow to view your data.

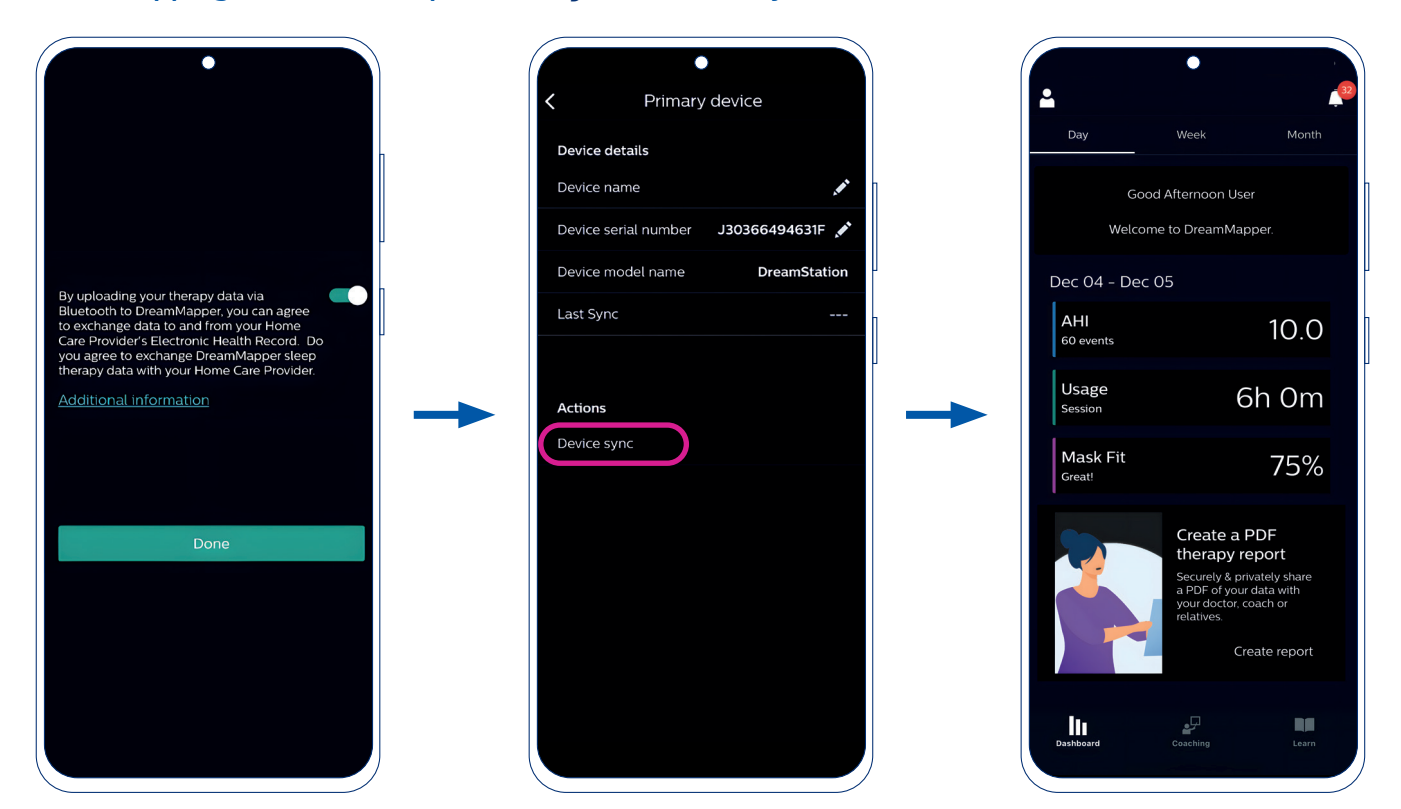

Note: If you choose to allow your therapy provider access to your therapy data, you will need to supply them your device serial number and email address. They can then email you a PIN code to enter into DreamMapper to complete the link.

To learn more about DreamMapper visit **www.philips.com.sg/dreammapper** For technical support email **dreammapper.support@philips.com** or **customercarecenter@philips.com** or call Philips Hotline -1800-28-63-020 (Operating hours: 9am to 6pm GMT+8)

© 2025 Koninklijke Philips N.V. All rights reserved. Specifications are subject to change without notice. Trademarks are the property of Koninklijke Philips N.V. or their respective owners.

00000752-00-02 Version: ASEAN01/2025

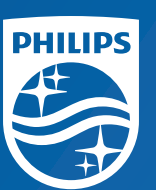

Philips Sleep and Respiratory Care 622 Lorong 1, Toa Payoh 319763 Singapore

www.philips.com.sg/dreammapper Philips Hotline - 1800-28-63-020